尊敬的用户:

您好! 欢迎使用长安福特供应商门户系统!本文档将带您快速了解本系统用户注册、重置 密码及系统登录等相关内容,更好地服务于您的工作。

长安福特供应商门户系统网址:https://supplier.changanford.cn

● 用户注册

在登录页面,可注册普通用户:

用于生产性供应商的普通用户注册。注册成功后,系统给该供应商的主负

责人发送邮件,告知该用户的信息以及登录密码。此时该用户正式生效。

点击登录页上方的"注册普通用户",弹出注册窗口,如下图所示:

| 注册普通用户 Normal U          | ser Register ×                 |
|--------------------------|--------------------------------|
| 注册类型 Registration Type 🖌 | ★ 生产性供应商用户 Production Supplier |
| 供应商代码 Supplier Code 🖍    | *                              |
| 供应商名称 Supplier Name      |                                |
| 主负责人姓名 Contact Name      |                                |
| 主负责人邮箱 Contact Email     |                                |
| 用户ID User ID 🖍 *         |                                |
| 用户姓名 User Name 🖍 *       |                                |
| 用户邮箱 User Email 🖍 *      |                                |
| 办公电话 Work Phone 🖍        |                                |
| 用户手机 User Cell Phone 🖍   | •                              |
| 职位 Occupation 🖍          |                                |
|                          |                                |
|                          | ▶ 注册 Register ¥取消 Cancel       |

## 填写各字段内容,点击"注册"按钮,用户注册成功。点击"取消",取消本次注册操作。 字段释义:

注册类型:选择所注册的用户类型,包括生产性供应商用户和非生产性供应商
用户。例:如果用户选择注册类型为"生产性供应商用户",则注册的是"生
产性供应商"的普通用户,非生产供应商普通用户注册目前已关闭。

4. 供应商代码:即供应商编码。输入正确的"供应商代码",系统自动显示"供应商名称"、"主负责人姓名"及"主负责人邮箱"。

3. 用户 ID: 用于用户登录的用户名, 需用户自行取名。

4. 用户姓名: 注册用户自己的姓名。

5. 用户邮箱: 注册用户自己的邮箱。

6. 用户手机: 注册用户自己的手机号。

备注:

1. 只有完整输入带\*星号的必填字段, 才可注册成功。

2. 供应商在系统中必须要有主负责人才能进行普通用户注册。

3. 系统默认同一个供应商,只能注册 5 个普通用户。

## ● 重置密码

用户忘记登录密码后可重新获取。系统会生成一个新的随机密码并发送到用户的邮箱。用户 可用新的密码进行系统登录。

用户点击登录页面上方的"重置密码",弹出重置密码窗口,如下图所示:

| 用户ID User ID 🖍 *  |  |
|-------------------|--|
| 用户姓名 User Name    |  |
| 主负责人邮箱 Main Email |  |
|                   |  |

输入用户 ID (即用户名),系统显示用户名和邮箱等相关信息,如下图所示:

| 用户ID User ID 🖋 *  | byu23          |
|-------------------|----------------|
| 用户姓名 User Name    | *波             |
| 主负责人邮箱 Main Email | ******8@qq.com |
|                   |                |

点击"重置密码",系统会生成新的随机密码并发送到主负责人邮箱。如果用户点击"取消" 则关闭重置密码窗口,取消本次操作。

## ● 系统登录

在浏览器地址栏中输入该系统网址,打开登录页面,如下图所示:

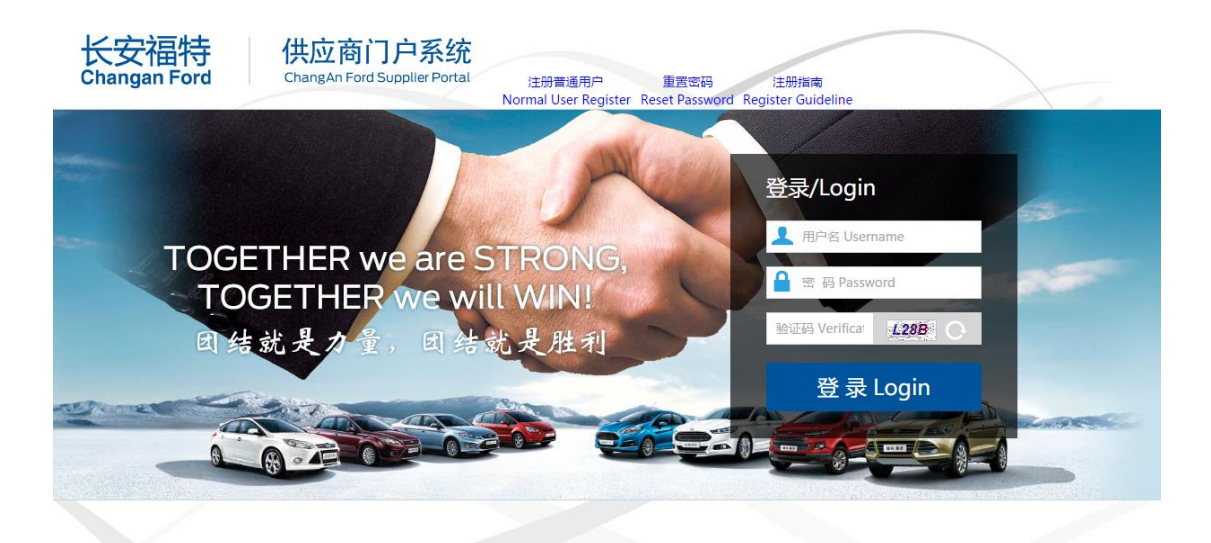

输入用户名、密码,验证码,点击"登录"按钮,进入系统首页。

注:用系统发送的密码首次登录时,会弹出密码过期的窗口,

输入新密码,确认修改后,按自己设置的密码重新登录系统。